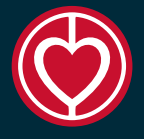

## **KOPIER DELTAGERE TIL ANDET HOLD**

- Når du trykker på denne knap får du muligheden for at kopiere deltagere mellem holdene. De forsvinder ikke fra det hold man kopierer dem fra.
- For at kopiere en deltager skal man stå inde på det hold som man ønsker at kopierer en deltager fra. Hvis man nu ved at der er en tidligere deltager fra et hold som ønsker at komme med på hjertemotionsholdet, så kan jeg gå ind i arkiv og finde det hold de tidligere var på. Her trykker man så på KOPIER DELTAGER TIL ANDET HOLD.
- Så finder man det hold og den deltager man vil kopiere og trykker OVERFØR
  der kan vælges med eller uden kvittering til deltageren på mail.

|                        | Overfør deltagere |                                |            |            |                 |  |
|------------------------|-------------------|--------------------------------|------------|------------|-----------------|--|
| Vælg et tidligere hold |                   |                                |            |            |                 |  |
| Deltagere              | Hold ID           | Titel                          | Startdato  | Instruktør | Holdtype        |  |
| 17                     | 79                | TEST cykeltur                  | 12-05-2021 | Ditte      | Anden aktivitet |  |
| 7                      | 90                | TEST Hjertemotion efterår 2021 | 20-08-2021 | Ditte      | Hjertemotion    |  |
| 8                      | 139               | Hjertecafe                     | 05-10-2021 | Ingen      | Anden aktivitet |  |

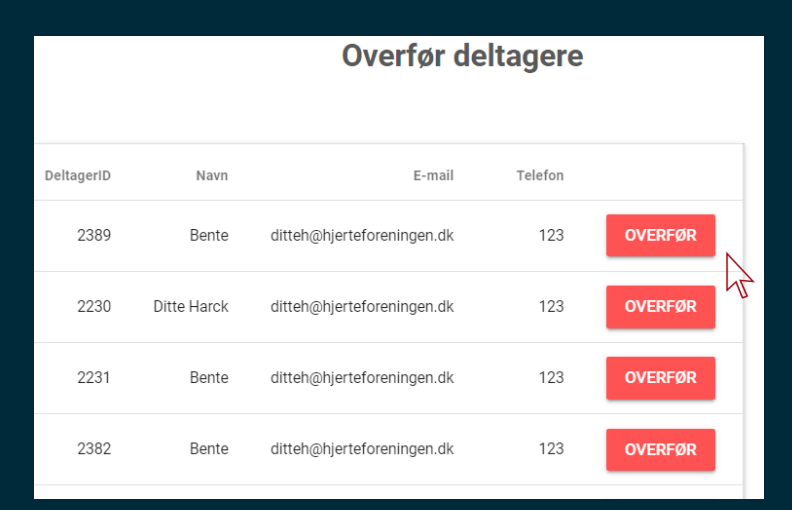